# Green screen by do ink

# Förberedelser

Du behöver en Ipad. Ladda ner Green screen by do ink. (Ej gratis) Programvaran Imovie. (Finns I Ipad:en)

- 1. Ha ett koncept/ idé.
  - Ex: Nyhetssändning, rymden/ tidsresa eller sagor
- 2. Skapa en storyboard.
  - Gör upp en handling från början till slut.
  - Strukturera ett manus och karaktärer
- 3. Ladda ner bilder till bakgrunden

Exempel kan du hitta bilder:

- Spara bilder från Google till kamerarullen.
- Använd befintliga bilder eller ta nya direkt med Ipad.
- Filma med ipad för användning till bakgrund.

## Börja filma

### OBS!

Innan användning av Green Screen By Do Ink ska man ha gjort klart:

- o Film på karaktärerna framför green screen
- o Förberedda bakgrunder
- 1. Börja filma varje scen var för sig på vanliga ipad kameran.

# Börja använda green screen by do ink

Steg 1:

Lägg in bakgrund i spår 1.

Steg 2:

Lägg önskad film i spår 2.

#### Steg 3:

Trimma videon ifall det behövs. Trimma gör man genom att trycka på det spåret som man vill

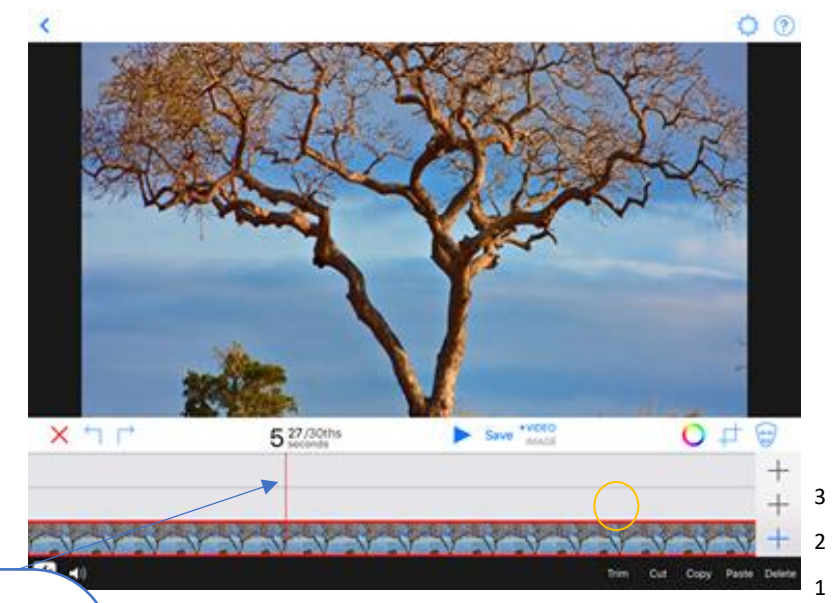

### OBS!

Om det behövs kan man justera plats och storlek på din film ned green screen i appen GSBDI så att den passar till bakgrunden. Detta gör du genom att vrida på bilden så ser man positionen på rutan till höger.

Om du behöver hjälp:

https://www.youtube.com/watch?v =opaRzAEX\_4A trimma. Det som ska trimmas ska vara på höger sida om det röda strecket. Sedan trycker man på Trim i det i det högra hörnet.

### Steg 4:

Dra tillbaka filmen till början och tryck på play knappen (bild) för att förhandsgranska filmen

### Steg 5:

Om du är nöjd, tryck på save och vänta på att videon ska exportera därefter tryck på save to cameraroll. Repetera detta scen för scen och därefter klipp ihop i imovie.